# どこでもキャビネット Ver 3 スタートアップガイド ブラウザ版

利用者編 1

●ファイル送受信について ●ファイル送受信の登録

●ファイル送信一覧と再利用 ファイル受信一覧

# ファイル送受信について

ログインページ (https://dococab.tayoreru.com/login.html) にアクセスし、 どこでもキャビネットにログインします。「ファイル送受信」をクリックします。

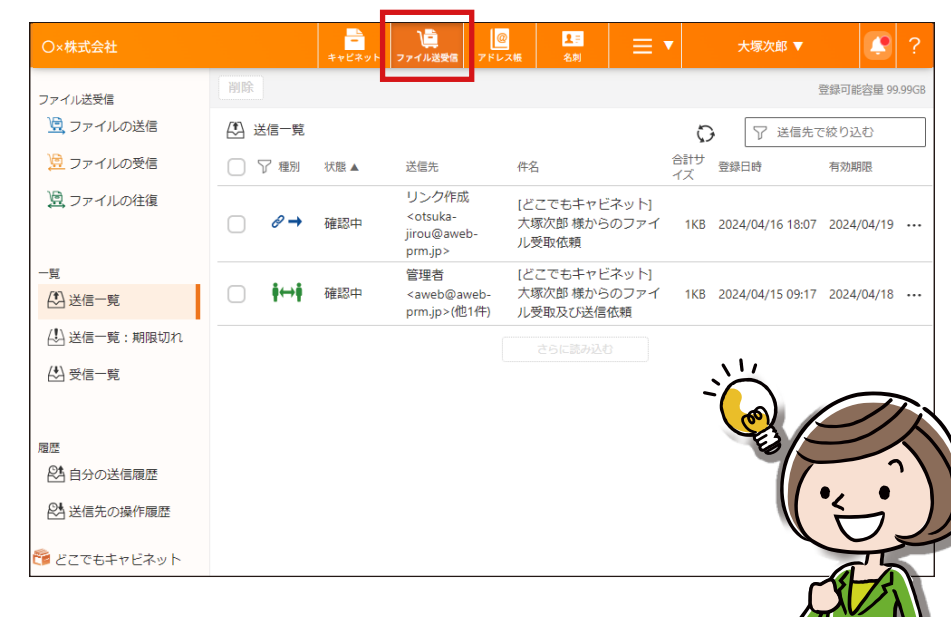

# ファイル送受信のアイコンについて

| <b>し</b><br>ファイルの送信 | 指定した相手にデータを送信する場合に利用します。                                                                                         |
|---------------------|----------------------------------------------------------------------------------------------------|
| <b>し</b><br>ファイルの受信 | 指定した相手からデータを受け取りたい場合に利用します。                                                                                      |
| <b>し</b><br>ファイルの往復 | 指定した相手にデータを送信します。さらに、その相手から<br>データを受け取りたい場合に利用します。                                                               |
|                     | 登録したファイル送受信の一覧を参照できます。<br>送信先のファイル参照・返信状況の確認なども行えます。<br>依頼内容はアイコンで表示されます。                                        |
| 送信一覧                | i→     i→i       ファイルの送信     ファイルの受信                                                                             |
| 受信一覧                | 「ファイルの受信」「ファイルの往復」で返信を依頼したファイルが登録されると、この一覧に表示されます。受け取ったファイルの個別確認やダウンロード・削除が行えます。また、受け取ったファイルをキャビネットに登録することが可能です。 |

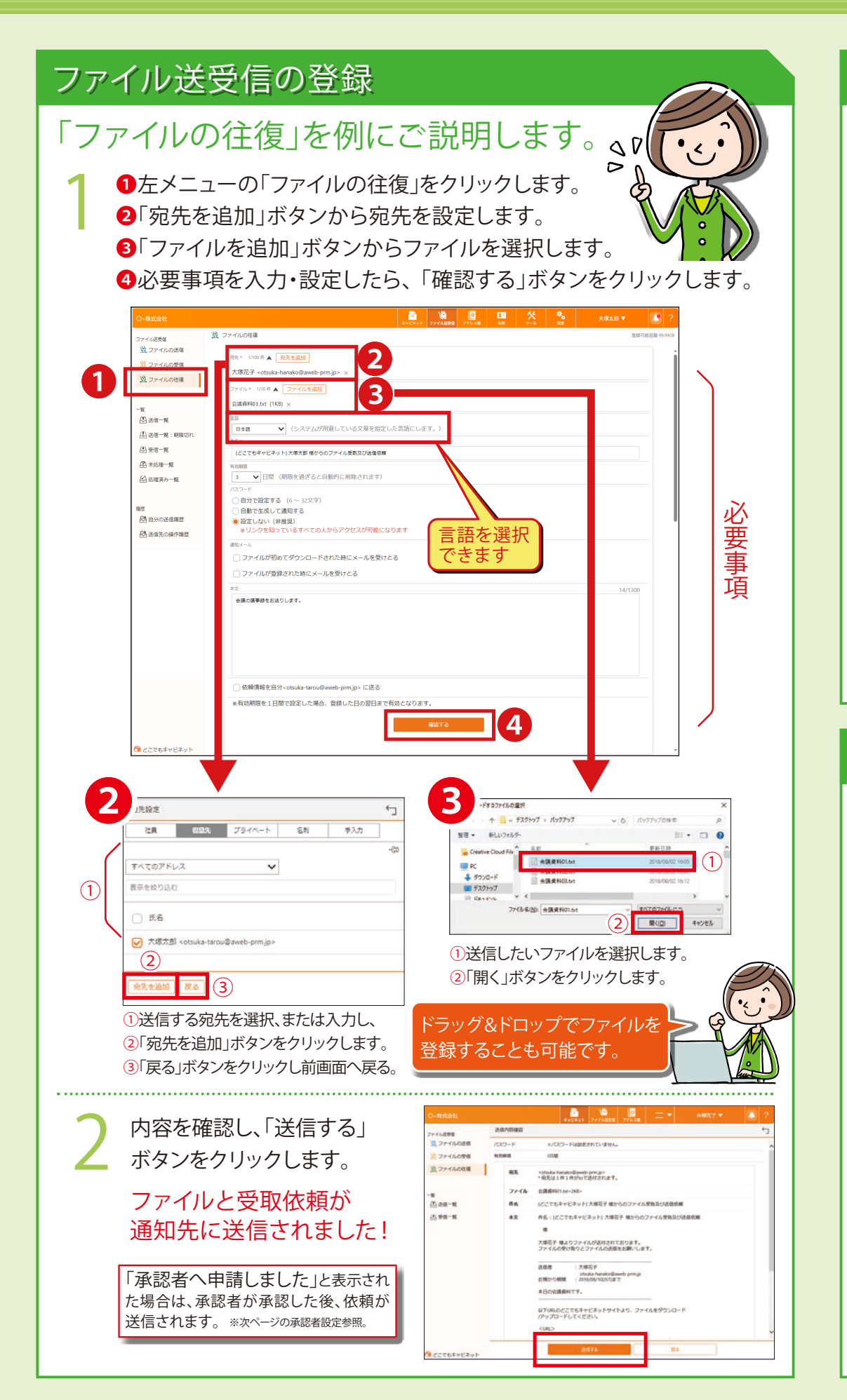

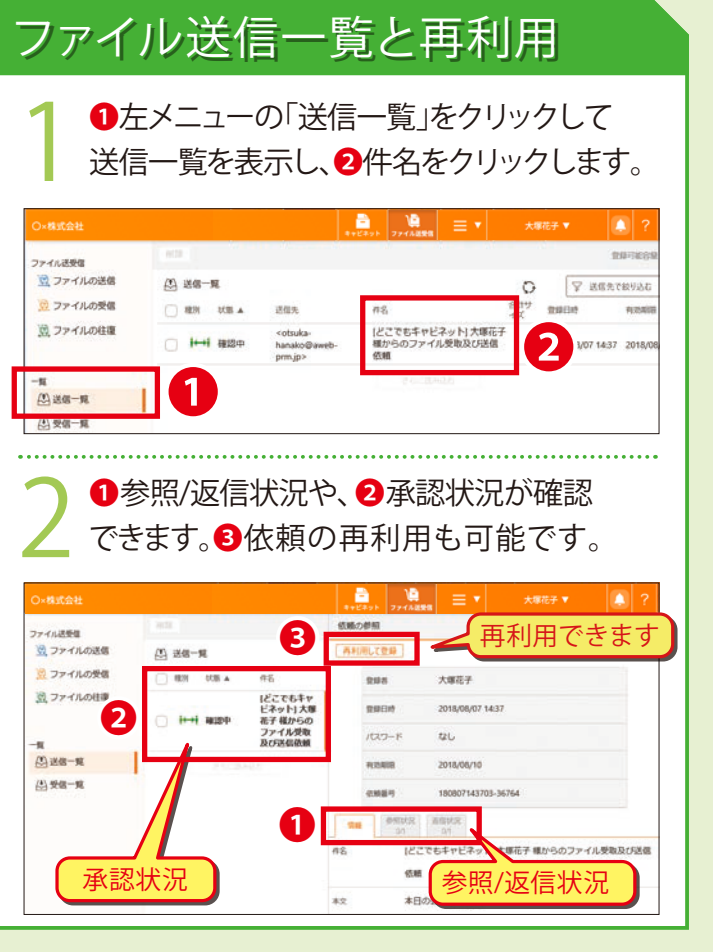

## ファイル受信一覧

## 左メニューの「受信一覧」をクリックして 状況を確認します。

|                  |                                  |                          | - V     | !<br>              |          |                  |              |      |
|------------------|----------------------------------|--------------------------|---------|--------------------|----------|------------------|--------------|------|
| ファイル送受信          | 162                              |                          |         |                    |          |                  | 1971109 41.1 | irca |
| 豆 ファイルの送信        | (1) 受信一覧                         |                          |         |                    | 0        | ∑ 288            | 16.093       | _    |
| 2 ファイルの受信        | 34                               | ファイル名                    | サイズ     | 294                |          |                  | 112405       |      |
| 図 ファイルの柱理        | (どこでもキャビネッ<br>塚太郎様からのファ<br>信信館 四 | ・日大<br>・イル送 日曜180805.txt | 208     | aweb@awe<br>prm.jp | <b>-</b> | 2018/08/09 12:55 | 2018/08/12   |      |
| -<br>町<br>辺 送信一覧 | (どこでもキャビネッ<br>塚太郎 種からのファ<br>信信頼  | ・わた<br>・イル送 チラシデータedf    | 1.793 ± | aweb@awe<br>pmijp  | +        | 2018/08/09 12:52 | 2018/08/12   |      |
| (出) 受信一覧         |                                  |                          |         |                    |          |                  |              |      |

### 受信一覧のアイコンについて

| ••• | コメントがあった場合、表示されます。<br>マウスを乗せるとコメントが表示されます。                     |
|-----|----------------------------------------------------------------|
| +   | ファイルが1つ送付された場合、表示されます。<br>クリックするとそのファイルをダウンロードできます。            |
| Ē   | ファイルが複数送付された場合、表示されます。クリックすると<br>zip圧縮された受取ファイルを一括でダウンロードできます。 |

### 受け取ったファイルをキャビネットに登録することが可能です。

●受信一覧から「件名」をクリックして、依頼の参照を表示します。 ②「返信状況」タブをクリックします。 3受け取りファイル一覧のをクリックします。 ❹登録先のキャビネットと登録するファイルを選択し、 「登録する」ボタンをクリックします。

2025年6月版株式会社大塚商会

# どこでもキャビネット Ver 3 スタートアップガイド

ブラウザ版 利用者編 2 ●ファイル送受信の承認について 未処理一覧での決裁作業

●処理済み一覧での決裁作業 ●未処理、処理済み一覧のアイコン

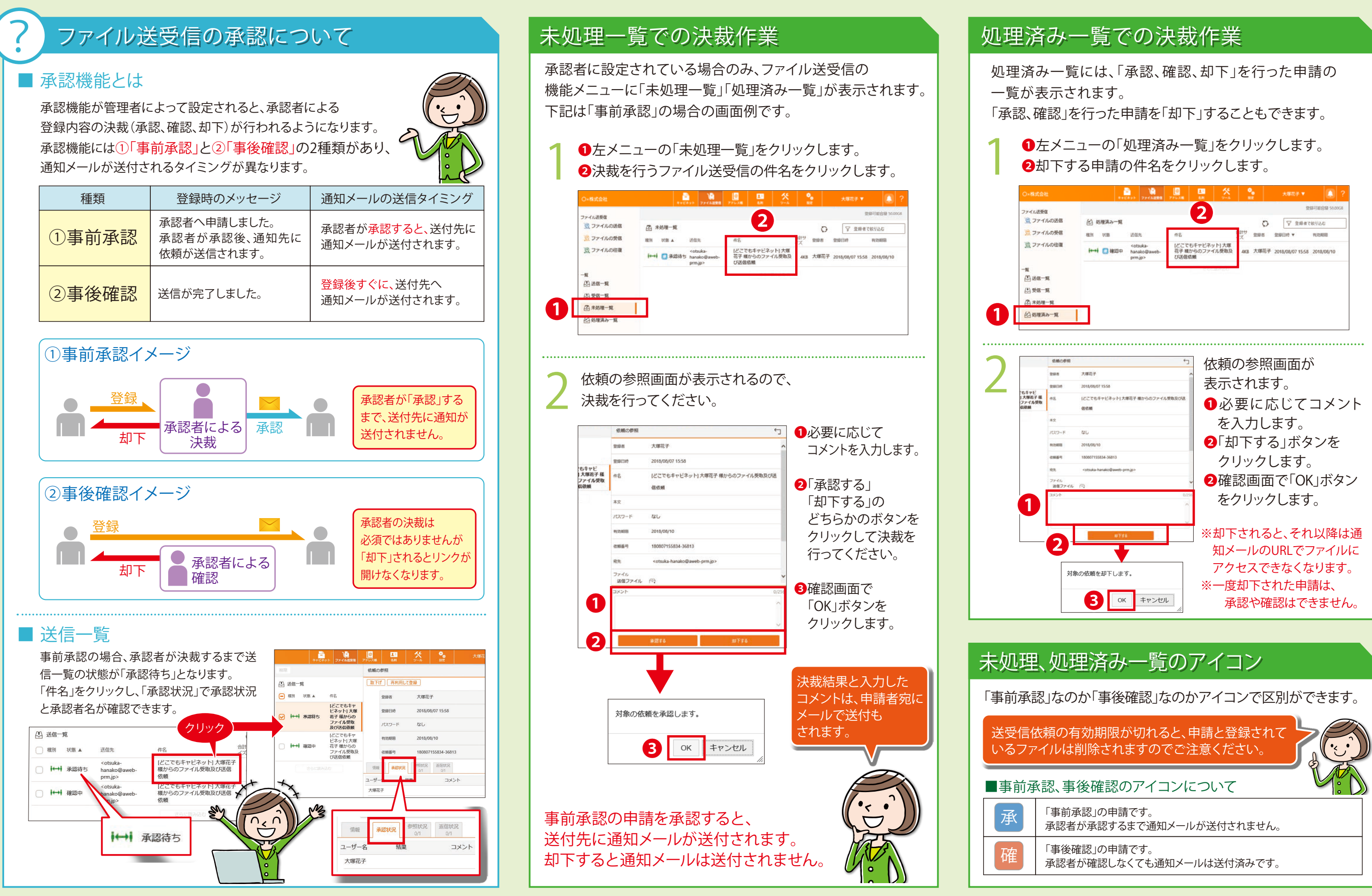

# どこでもキャビネット Ver 3 スタートアップガイド

ブラウザ版 利用者編 3 ●送信リンクの作成について

●送信リンク作成

●ファイル送信一覧とリンクの確認 送信先の操作確認

## 送信リンク作成について

## ■ 送信リンク作成とは

キャビネット機能のアップロードされているファイルを、ファイル送信に連携 し、ファイルのリンクを作成する機能です。

受け取りサイトは「ファイル送信」と同じですが、手軽にリンクが作成でき、 メールやチャットなどで送付することができるようになるので、受け取り先へ の案内方法の幅が広がります。

「事前承認」が設定されている場合は承認後にリンクが作成されます。

| 種類       | 送付するファイルの場所                                                                                                    |
|----------|----------------------------------------------------------------------------------------------------|
| ①ファイル送信  | ご自身のパソコンにあるファイルを「ファイル送<br>信」にアップすると、リンクが相手先に送付され<br>ます。                                                                                                    |
| ②送信リンク作成 | キャビネットにアップ済みのファイルをシステム<br>が「ファイル送信」にアップし、リンクを作成し<br>ます。作成されたリンクはご自身でメールや<br>チャット等にて送信相手先に通知してください。<br>※ローカルのファイルのリンクを作成したい場合<br>は、一旦 キャビネットに登録してからリンク<br>作成してください。 |

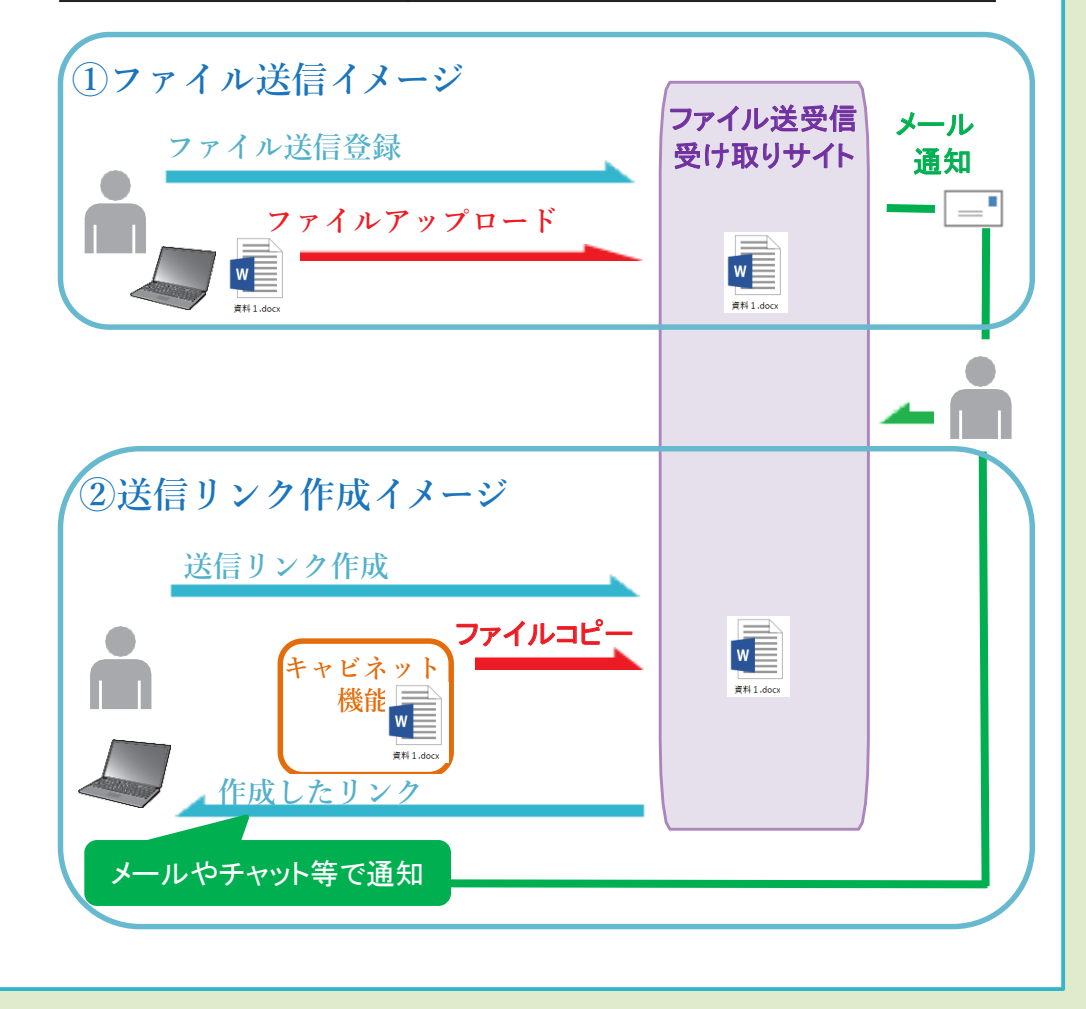

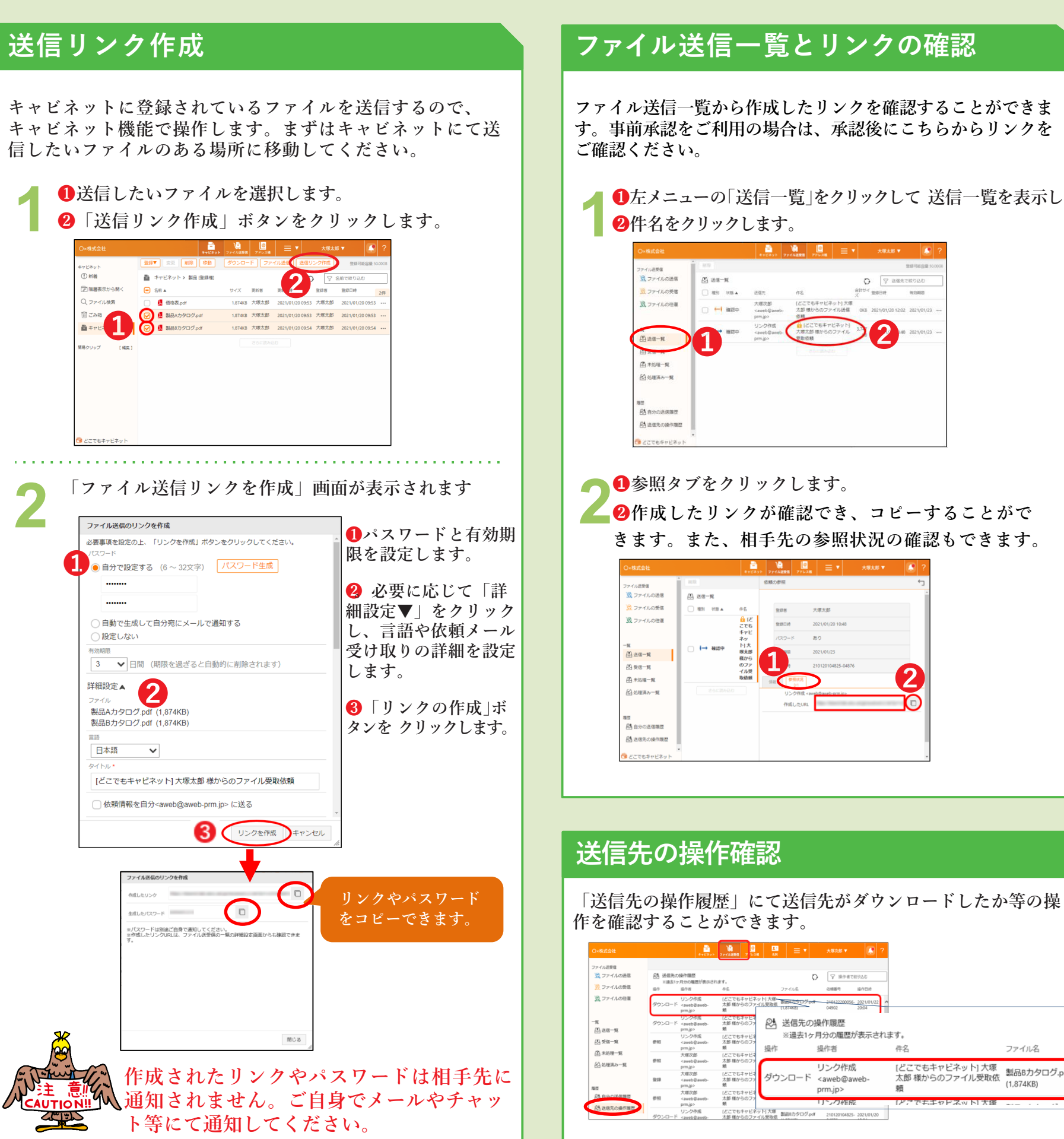

①左メニューの「送信一覧」をクリックして送信一覧を表示し、

|          |       |                                                   |                                        |              |               | 對師可能容量 50  | ,00 |
|----------|-------|---------------------------------------------------|----------------------------------------|--------------|---------------|------------|-----|
| 🖾 送信一覧   | t i   |                                                   |                                        | 0            | ♡ 送信先で        | (絞り込む)     |     |
| 10 485 1 | A 257 | 还做先                                               | 件名                                     | 合計변수 聖영<br>ズ | BIN           | 9122455    |     |
| 0 🕂      | 建設中   | 大顺次部<br><aweb@aweb-<br>prm.jp&gt;</aweb@aweb-<br> | (どこでもキャビネット) 大塚<br>太郎 极からのファイル送信<br>依頼 | OKB 202      | 1/01/20 12:02 | 2021/01/23 |     |
| 1        | 細胞中   | リンク作成<br><aweb@aweb-<br>pm.jp&gt;</aweb@aweb-<br> | ここでもキャビネット) 大塚太郎 様からのファイル 受取依頼         |              | 2 148         | 2021/01/23 |     |
| Ŀ        |       |                                                   | eterative of                           |              |               |            |     |
|          |       |                                                   |                                        |              |               |            |     |
|          |       |                                                   |                                        |              |               |            |     |
|          |       |                                                   |                                        |              |               |            |     |
|          |       |                                                   |                                        |              |               |            |     |

| 8+2395                       | 274A388 7 0.24                                   | 13<br>8.9       | ≡ •       | 大塚次郎 🔻                                                                                                | ?            |                      |                         |  |
|------------------------------|--------------------------------------------------|-----------------|-----------|----------------------------------------------------------------------------------------------------|--------------|----------------------|-------------------------|--|
| 作環歴<br>分の履歴が表示され。<br>作者      | ¢τ.<br>48                                        |                 | 77418     | ○ 第件者で<br>伝統副句                                                                                        | 取り込む<br>最作日時 |                      |                         |  |
| iンク作成<br>aweb@aweb-<br>m.jp> | しどこでもキャビネー<br>太郎 様からのファー<br>類                    | ット] 大塚<br>イル受取感 | 1.674K8)  | df 210122200056-<br>04902                                                                             | 2021/01/22   |                      |                         |  |
| ンク作成<br>aweb@aweb-<br>m.jp>  | 【どこでもキャビイ<br>太郎 様からのファ<br>頬                      | 2ª              | 送信先の      | 操作履歴                                                                                                  |              |                      | Ç                       |  |
| レンク作成<br>aweb@aweb-<br>m.jp> | (どこでもキャビネ<br>太郎様からのファ<br>頬                       | 操作              | ※過去1ヶ     | r月分の履歴カ<br>操作者                                                                                        | い表示される       | ます。<br>件名            | ファイル名                   |  |
| ·琢次郎<br>aweb@aweb-<br>m.jp>  | (どこでもキャビネ<br>太郎 様からのファ<br>頬                      |                 |           | リンク作成                                                                                                 | Ż            | 「どこでもキャビネット」大塚       | Admost to the state     |  |
| 環次部<br>aweb@aweb-<br>m.jp>   | <ul> <li>はこでもキャビネ<br/>太郎 様からのファ<br/>城</li> </ul> |                 | ンロード      | <aweb@aweb-< td=""><td>太郎様からのファイル受取依頼</td><td colspan="2">製品Bカタロク.pc<br/>(1,874KB)</td></aweb@aweb-<> |              | 太郎様からのファイル受取依頼       | 製品Bカタロク.pc<br>(1,874KB) |  |
| :哪次郎<br>aweb@aweb-<br>m.jp>  | [どこでもキャビネ<br>太郎 様からのファ<br>頬                      |                 |           | prm.jp><br>リング作成                                                                                      | ž            | ね<br>[どこでもエヤビネット] 大塚 |                         |  |
| レンク作成<br>aweb@aweb-          | [どこでもキャビネ・<br>太郎 様からのファ・                         | ット] 大塚<br>イル受取症 | 製品#カタログ.p | df 210120104825-                                                                                      | 2021/01/20   |                      |                         |  |

2025年6月版株式会社大塚商会